- Q: How do I add a Role in online banking?
- A: You can set up roles to allow specific permissions for each user. You must create roles before you can create any users.
- 1 Start by navigating to the **Business Services** dropdown menu on the toolbar, then select **Admin**.

|                         |          |                |                                                                     |                              | % <u>Rates</u>  | <u>Apply Now</u> |  |
|-------------------------|----------|----------------|---------------------------------------------------------------------|------------------------------|-----------------|------------------|--|
| Veridian <sup>®</sup> E |          |                |                                                                     |                              |                 |                  |  |
|                         | Accounts | Transfer & Pay | Business Services                                                   | Statement & Documents        | Tools & Support |                  |  |
|                         |          |                | - Business S<br>Tools For Your<br>Admin 1<br>Reports<br>Reorder Che | Services<br>Business<br>ecks |                 |                  |  |

2 From the top of the *Business Admin* window, open the *Roles* tab, then click *Add a Role* on the lefthand menu. Fill in the name of the role (such as *Accountant*) and a description (such as *Views statements and check copies*). Click the *Create Role* button.

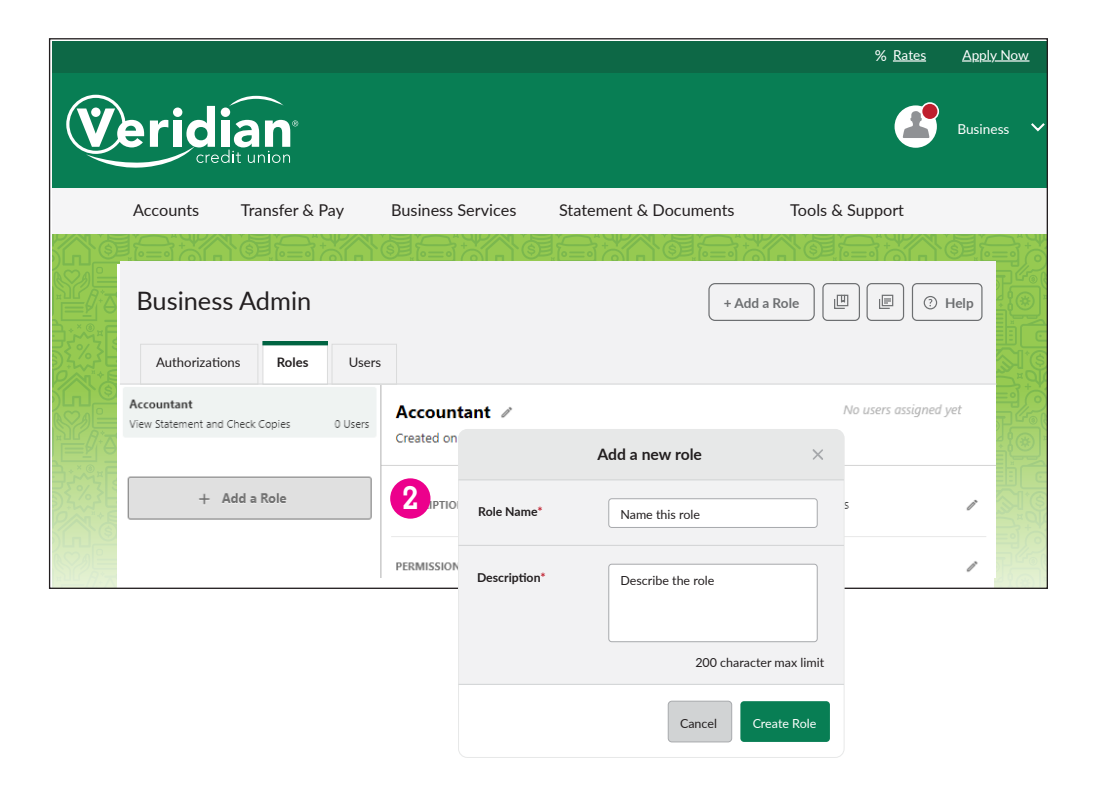

3 On the lefthand menu, select the role you just created. Click any pencil icon to modify the description or customize permissions for people assigned to that role. Save your changes.

- 4 Under Accounts and Limits, click Add Accounts to assign accounts to the role you're creating. Save your changes.
- 5 Then, click the pencil icon under the *Limits* subsection to set limits for various methods enabled for this role. You can set authorized and maximum limits for daily, weekly and monthly intervals. Save your changes.

6 To delete a role, click the **Delete Role** link at the bottom of the role window.

|   |                                                                                                    |                                                          |                           | % <u>Rates</u>    | <u>Apply N</u> | <u>ow</u> |  |
|---|----------------------------------------------------------------------------------------------------|----------------------------------------------------------|---------------------------|-------------------|----------------|-----------|--|
| V |                                                                                                    |                                                          |                           | <b>E</b>          | Business       | ~         |  |
|   | Accounts Transfer & Pay                                                                                                    | Business Services                                        | Statement & Documents     | Tools & Support   |                |           |  |
|   | Business Admin         Authorizations       Roles         Users         Accountant         View Statement and Check Copies       0 Users         + Add a Role | Accountant  Created on 7/20/2022 DESCRIPTION PERMISSIONS | 3<br>View Statement and C | No users assigned | Help<br>'yet   |           |  |
|   | Accounts & Limits                                                                                                    |                                                          | ADMINISTRATION            | j Roles<br>E      |                |           |  |
|   | This role l                                                                                                    | has no assigned acco                                     | ounts.                    |                   |                |           |  |
|   | UMITS 5 ×<br>You have not configured limits for your accounts.                                                                                                |                                                          |                           |                   |                |           |  |
|   |                                                                                                    | Edit Limits                                              |                           |                   |                |           |  |
|   |                                                                                                    | 1 Delete Role                                            |                           |                   |                |           |  |

- Q: How do I add a User?
- A: First, ensure you have at least one role to assign new users.

#### Adding a user:

1 Start by navigating to the *Business Services* dropdown menu on the toolbar, then select *Admin*.

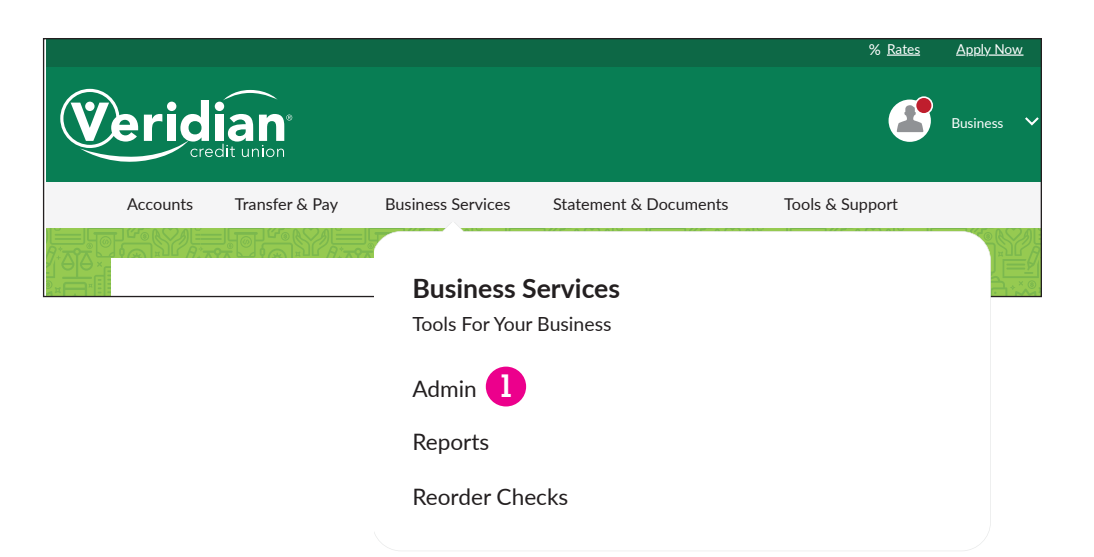

- 2 From the top of the *Business Admin* window, open the *Users* tab, then click *Add a User* on the lefthand menu.
- 3 Create a username, then fill in the first and last name, and email address. Then assign this user to a role. Click *Create User*. A temporary password is emailed to the new user. This password is valid for 24 hours and, once expired, the master user must send a new password to the new user.

|   |              |                |                  |              |                                                                   | % <u>Rates</u>     | Apply Now  |
|---|--------------|----------------|------------------|--------------|-------------------------------------------------------------------|--------------------|------------|
| V | erid         | dit union      |                  |              |                                                                   | 4                  | Business 🗸 |
|   | Accounts     | Transfer & Pay | Business Service | s Stateme    | nt & Documents Tools                                              | & Support          |            |
|   | Business     | Admin          |                  |              | + Add a User                                                      |                    | Help       |
|   | Authorizatio | ns Roles Users | •                | 3            | Add a new user                                                    | ×                  |            |
|   | + /          | Add a User     | You have n       | Username *   | Member123456                                                      | r                  |            |
|   |              |                |                  | First Name * | Veridian                                                          |                    |            |
|   |              |                |                  | Last Name *  | Member                                                            |                    |            |
|   |              |                |                  | Email *      | wm@veridiancu.com<br>A temporary password will be sent to the abi | ove email address. |            |
|   |              |                |                  | Role *       | Accountant                                                        | ~                  |            |
|   |              |                |                  |              | Cancel                                                            | Create User        |            |

From the Users tab, you can edit the user details or reset a password by clicking on any pencil icon in the user window.
 You can only assign one role per user.

| accounts              | Transfer & Pay      | Business Services          | Statement & Documents Tools & S     | Support  |
|-----------------------|---------------------|----------------------------|-------------------------------------|----------|
| lusiness              | Admin               |                            | + Add a User                        | B O Help |
| Authorization         | s Roles <b>User</b> | s                          |                                     |          |
| l Users               |                     |                            |                                     |          |
| Veridian<br>Accountar | Member<br>nt        | L Veridian M<br>Accountant | Aember 4                            |          |
| + A(                  | dd a User           | STATUS                     | ✓ ACTIVE                            | 1        |
|                       |                     | USERNAME                   | Member123456                        |          |
|                       |                     | NAME                       | Veridian Member                     | 1        |
|                       |                     | CONTACT INFO               | EMAIL<br>wm@veridiancu.com          | 1        |
|                       |                     |                            | PHONE<br>No phone number specified. |          |
|                       |                     |                            | ADDRESS<br>No address specified.    |          |
|                       |                     | ROLE                       | Accountant                          | 1        |
|                       |                     | RESET PASSWORD             |                                     | 1        |
|                       |                     |                            |                                     |          |
|                       |                     |                            |                                     |          |

**5** To delete a user, click **Delete User** at the bottom of the user window.

- Q: How do I transfer money to an external account?
- A: You'll need to start by linking an external account to your Veridian accounts.
- From the dashboard, go to the carrot next to your business name in the top-right corner, and click on *Settings*.

**2** Open the **Accounts** tab, then click **Link an External Account**.

3 Choose if you want to be able to transfer funds to and from your external accounts, or if you want them set to view-only.

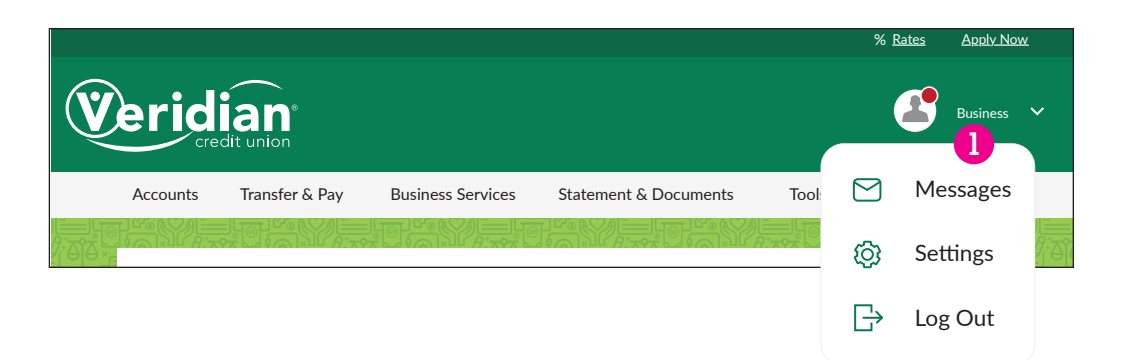

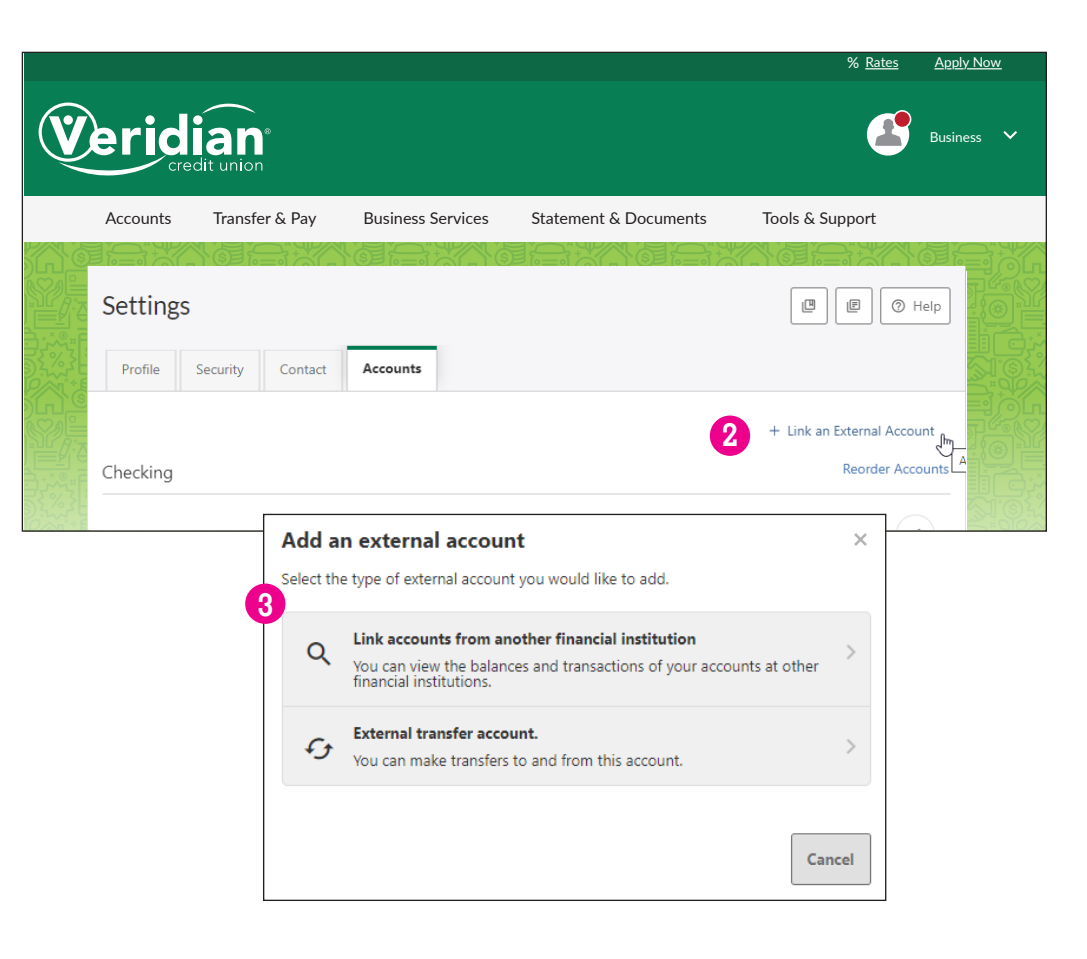

4 To link your accounts for view only, choose or search for the financial, then enter your login credentials for your external institution's online banking.

- Link Accounts
   ×

   1. SELECT
   2. VERIFY
   3. VIEW

   Q
   Institution name
   4

   MOST POPULAR SITES
   Bank of America<br/>https://www.bankofamerica.com/
  - Add Account at another bank
    X

    Account Type
    Checking

    Routing Number
    9 digits

    Account Number

    Confirm Account Number

    Nickname

    Cancel

    Swe

**5** To enable transfers to and from external accounts, complete the fields in the **Add Account at another bank** window. Save your changes.

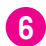

You will now be able to transfer funds to and from this account from the *Transfer & Pay* dropdown menu on the dashboard.

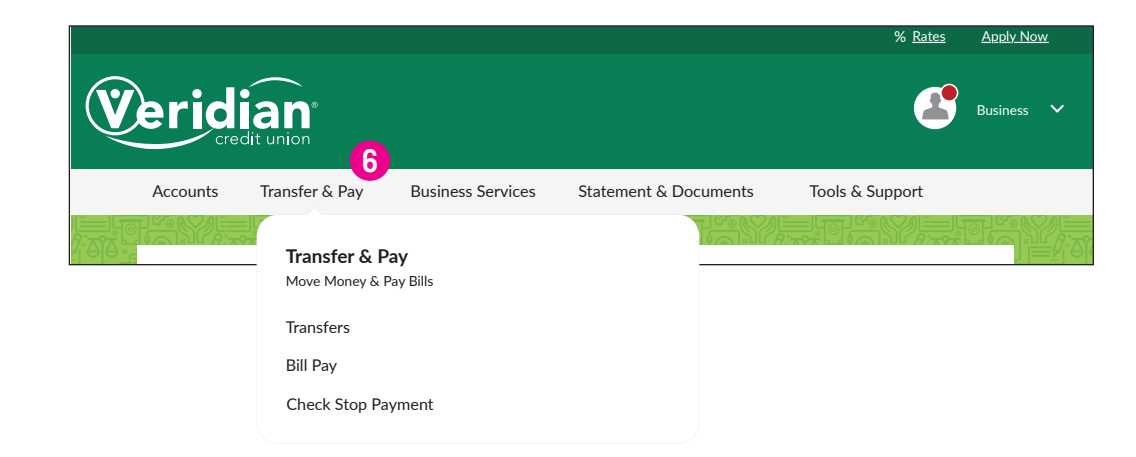

- Q: How do I set up automatic payments on my commercial loan?
- A: You can set up automatic payments through the *Transfers* portal.
- 1 Navigate to *Transfer & Pay*, then select *Transfers*.
- 2 Click on the *Classic* tab
- **3** Select the account funds will be coming from
- 4 Choose which loan automatic payments are being set up for
- 5 Enter the monthly payment amount
- 6 Choose the date you wish to begin auto payments
- 7 Choose the Frequency (Monthly)
- 8 Choose an End Date if preferred
- 9 Add a memo if preferred
- 10 Submit Transfer

| Verid    |                                                                                            |                                                |                       | % Rates         | <u>Apply Now</u><br>Business 🗸 |
|----------|--------------------------------------------------------------------------------------------|------------------------------------------------|-----------------------|-----------------|--------------------------------|
| Accounts | Transfer & Pay<br>Transfer & P<br>Move Money & I<br>Transfers<br>Bill Pay<br>Check Stop Pa | Business Services<br>Pay<br>Pay Bills<br>yment | Statement & Documents | Tools & Support |                                |

| Transfers                                                                                                    |                      | Help                                                                                               |   |
|----------------------------------------------------------------------------------------------------|----------------------|----------------------------------------------------------------------------------------------------|---|
| Guick     Classic     2     Heduled     History       Make a Transfer       From Account       Select an account       3   To Account       Select an account   To Account       Select an account   Don't see the account you want to transfer to?       Transfer to another Veridian Credit Union member   Add an external account       Amount         \$ | Today<br>30 NOV 2018 | Next 30 Days Scheduled<br>You have no transfers scheduled in the next 30 days<br>See all scheduled |   |
| Transfer Limits<br>Date                                                                                                    | 7 One Time<br>Daily  |                                                                                                    |   |
| 11/30/2018 6                                                                                                    | Weekly               |                                                                                                    | - |
| One Time 8                                                                                                    | Semimonthly (1st     | and 15th)                                                                                          | - |
| Add Memo                                                                                                    | Every 4 Weeks        |                                                                                                    | - |
|                                                                                                    | End of Month         |                                                                                                    | - |
|                                                                                                    | Quarterly            |                                                                                                    |   |
|                                                                                                    | Annually             |                                                                                                    | - |
|                                                                                                    | Every Other Mont     | h                                                                                                  |   |

- Q: How do I sync my accounts to QuickBooks?
- A: You will need to set this up through the QuickBooks dashboard.
- 1 On the QuickBooks homepage under bank accounts, select **Connect an account**.
- 2 Choose Veridian Credit Union and enter the username and password you use to access your accounts in online banking. Click *Log In*.

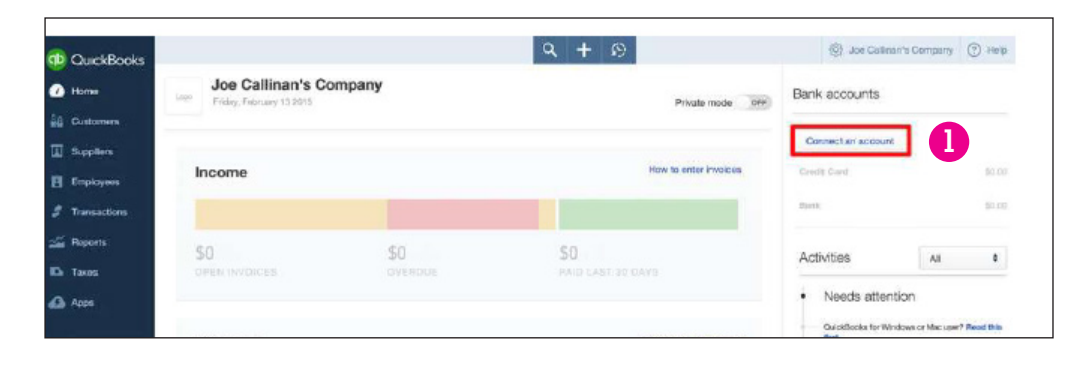

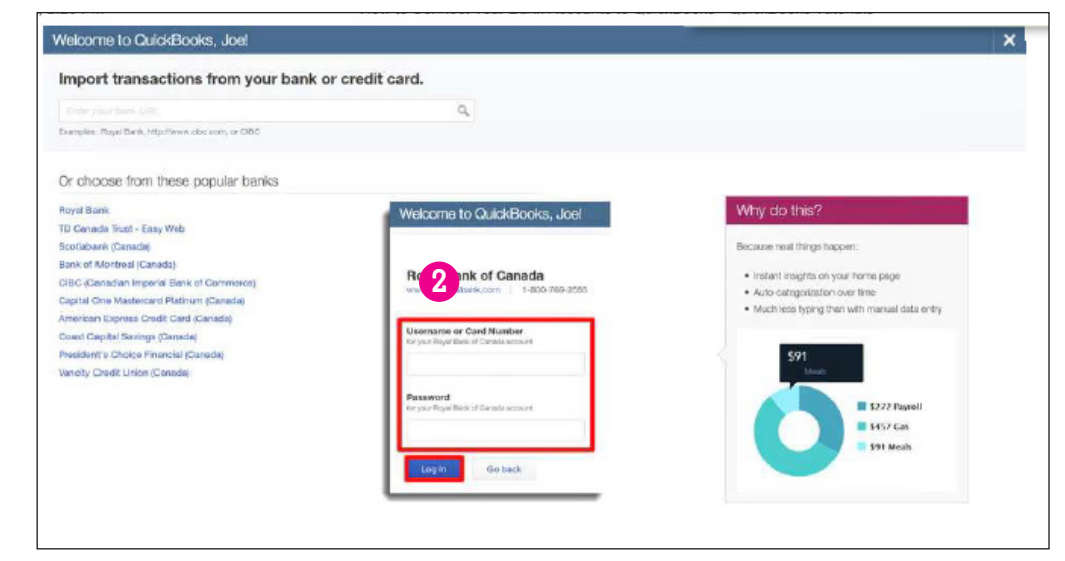

3 Once you're logged in, you'll be able to see all your Veridian accounts. Choose the account you use for your business and tell QuickBooks what kind of accounts they are.

4 Click Connect and QuickBooks will begin downloading your transactions.

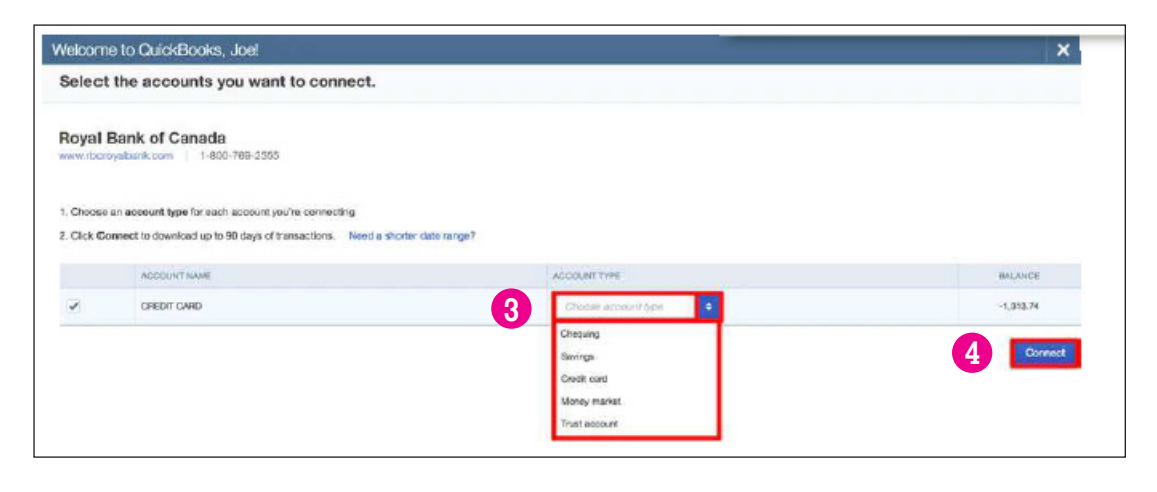